## How to print a certificate for a completed class in Strive

From the Home page of the MISD Website, click the Faculty & Staff at the top of the page.

| McKinney           | 1000 - 1000 - 1000 - 1000 - 1000 - 1000 - 1000 - 1000 - 1000 - 1000 - 1000 - 1000 - 1000 - 1000 - 1000 - 1000 -<br>1000 - 1000 - 1000 |           | erte al l'actorita del secondo de la competencia de la competencia de la competencia de la competencia de la co<br>Esta de la competencia de la competencia de la competencia de la competencia de la competencia de la competencia |                      |
|--------------------|----------------------------------------------------------------------------------------------------|-----------|----------------------------------------------------------------------------------------------------|----------------------|
| South Hard Science | provenue to a                                                                                                    | renget in | en i                                                                                                    | - 1 <sub>4.</sub> 0. |
|                    |                                                                                                    | 21 T 1    |                                                                                                    | A CONTRACTOR         |

Under the Faculty & Staff header, find the Staff Development section. Click on Eduphoria for the login page.

| a second line of a second second second second second second second second second second second second second s                                                                                                    |                                                                                                    | n an an an an an an an an an an an an an                                                                                                    |
|----------------------------------------------------------------------------------------------------|----------------------------------------------------------------------------------------------------|----------------------------------------------------------------------------------------------------|
| sadită il arada                                                                                                    | and the second second sec | - manufallingun um et                                                                                                    |
| A CONTRACTOR AND A CONTRACTOR AND A CONTRACTOR A | and Province reaction is the second second                                                                                                    | n in the second second s |
| Logainh ia t <u>h Edwhaein .</u>                                                                                                    | 🗖 Wadahan Annaral Parana Saan                                                                                                    |                                                                                                    |
|                                                                                                    |                                                                                                    |                                                                                                    |

User name – enter your 6 digit employee number. Password – this will be the same password you use to log into your email and district computer.

|             | CHREMAN |               |
|-------------|---------|---------------|
| PASSWORD    |         |               |
| STODIO UNUN |         |               |
|             |         | T Contraction |
|             |         |               |

## Go to STRIVE

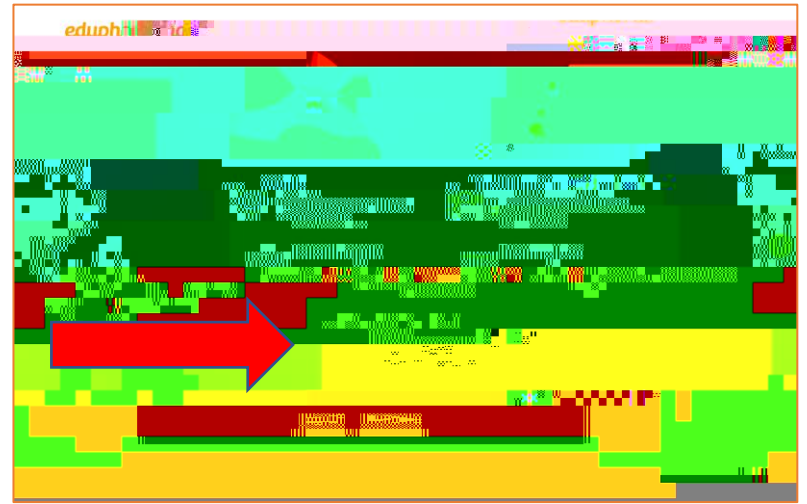

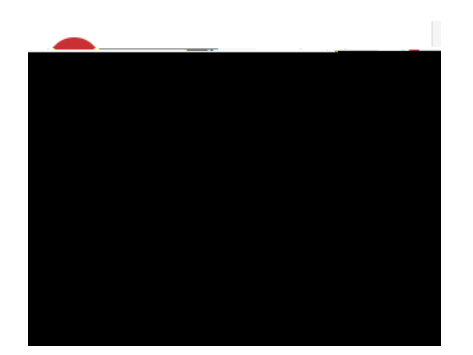

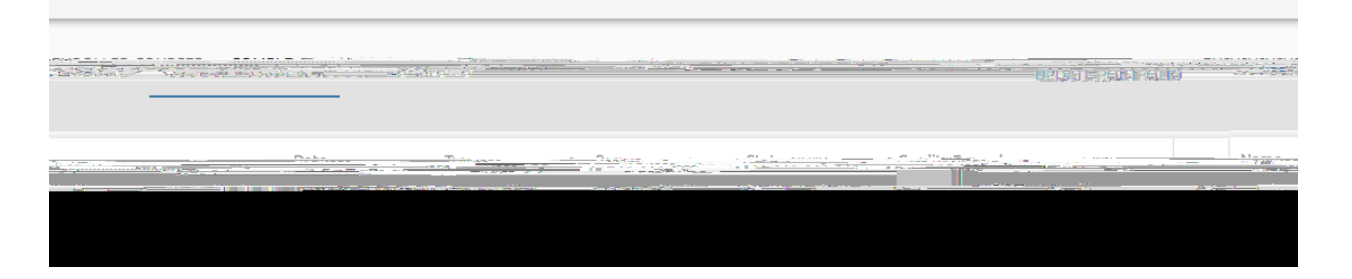

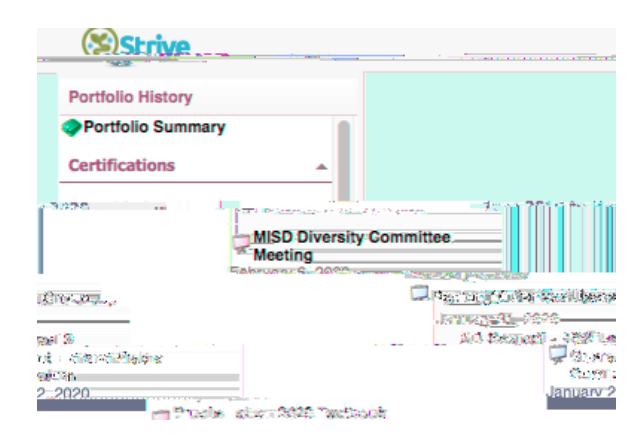

![](_page_1_Picture_3.jpeg)